#### 社工考证奖励网上申报流程指引图

第一步:进入横琴粤澳深度合作区惠企利民服务平台: https://ycfz.hengqin.gov.cn/#/home。登录账户(选择:单位/个人用户,通过粤省 事扫码登录)

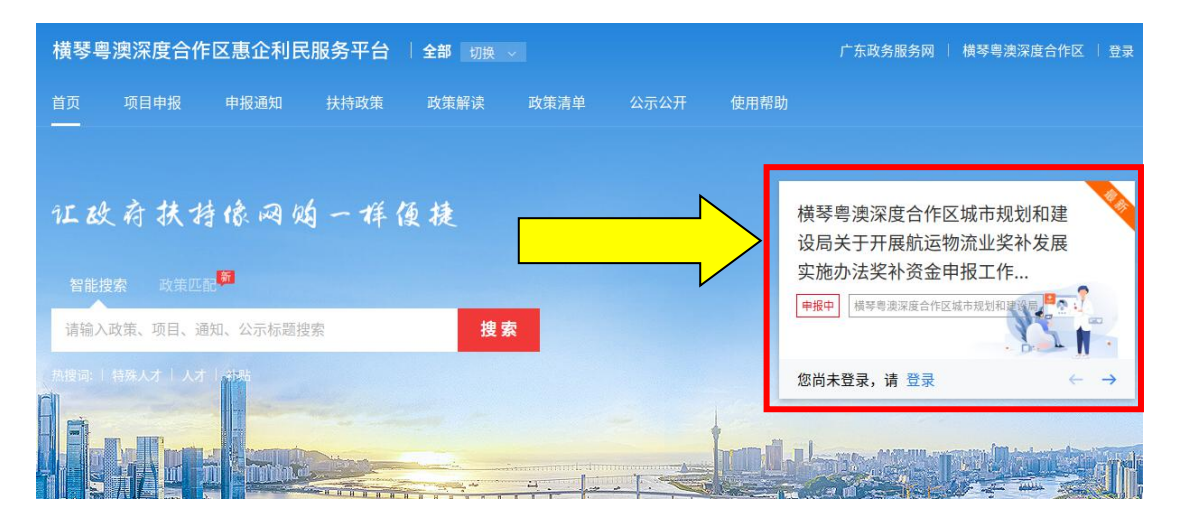

第二步:在智能搜索区搜索"横琴社会工作",找到横琴粤澳深度合作区 2022 年度社会工作者职业水平评价奖励,点击进入。

| 横琴粤澳深度合作区惠企利民服务平台   全部                                               | ₩ 切换 ∨ 广东政务服务网     | 横琴粤澳深度合作区   我的关注 🍴 🗘 🗏 🕲 *赛 🗸                      |
|----------------------------------------------------------------------|--------------------|----------------------------------------------------|
| 首页 项目申报 申报通知 扶持政策 政策                                                 | 策解读 政策清单 公示公开 使用帮助 |                                                    |
|                                                                      |                    | <b>N</b>                                           |
| 征政府扶持像网始一样便提<br><sup>智能搜索 政策匹配</sup>                                 | £                  | 横琴粤澳深度合作区城市规划和建<br>设局关于开展航运物流业奖补发展<br>实施办法奖补资金申报工作 |
| 横琴社会工作                                                               | 搜索                 |                                                    |
| 横琴粤澳深度合作区2022年度社会工作者职业水平评价奖励<br>横琴粤澳深度合作区2022年度社会工作者职业水平评价奖励         |                    | Hi, *赛, 进入工作台 ← →                                  |
| 关于申报横琴粤澳深度合作区2022年度社会工作者职业水平评…<br>2021年度特殊人才奖励【合伙制员工持股平台】认定          |                    |                                                    |
| 关于开展2021年度金融类企业扶持资金申报工作的通知<br>关于开展中小微企业融资风险补偿备案及申报工作的通知              |                    |                                                    |
| 模琴新区管委会办公室关于印发《横琴新区特殊人才奖励办法》…<br>サイマ目2000をたけた。1 - 約01 タリオウト ウィークトリック | 550900479          |                                                    |

# 第三步:进入后点击"立即申报",出现提示框后点击"设置"。

| 横琴粤澳湖 | 深度合作区惠企        | 利民服务平台                    |                           |      | 广东政      | て务服务网 横琴粤澳 | 深度合作区 我的关注 🗘 🔍 🕲 *赛           |
|-------|----------------|---------------------------|---------------------------|------|----------|------------|-------------------------------|
| 首页项   | 目申报 申报通        | 知 扶持政策                    | 政策解读                      | 政策清单 | 公示公开     | 使用帮助       |                               |
| 项目详   | 情•让政府扶         | 持像网购一样便打                  | ā 1                       |      | in ra na | a a a a    | nandran                       |
|       | 横琴粤澳           | 深度合作区2<br><sup>申报材料</sup> | 2022年度<br><sup>+ 关注</sup> | 社会工作 | 者职业水     | :平评价奖励     | 发布部门<br>横琴粤澳深度合作区社会事务局        |
| 事项名称  | 基本信息           | _                         |                           |      | _        |            | + 关注 < 查看详细                   |
| 基本信息  | 实施主体名称         | 横琴粤澳深度合作区社                | t会事务局                     | 申报对象 | 个人       |            | 化主工业と公告                       |
| 办理部门  | 到现场次数          | 1                         |                           | 扶持金额 | 资金支持     |            | 指用 P 戰 习 刀 子                  |
| 办理时间  | 办理部门           |                           |                           |      |          |            | ➡ 下载至本地 <sup>1</sup> 分享至微信    |
| 咨询电话  | 主管部门: 横琴團      | 澳深度合作区社会事务局               | ā                         |      |          |            |                               |
| 项目描述  |                |                           |                           |      |          |            | 相关通知                          |
| 受理条件  | 办理时间           |                           |                           |      |          |            | 关于申报横琴粤澳深度合作区2022年度           |
| 申请材料  | 2022-12-01至202 | 3-03-31 23:59:59          |                           |      |          |            | 社会工作者职业水平评价奖励的通知              |
| 设定依据  | 咨询电话           |                           |                           |      |          |            | 橫琴粵濃深度合作区社会 2022-11-29<br>事务局 |

# 第四步:填写带"\*"号的必填项后,点击保存后,点击前往申报。

|      | 基本信息                                                   | •              |   |
|------|--------------------------------------------------------|----------------|---|
| 个人信息 | 1 基本信息                                                 |                | > |
| 补充信息 | * (4)27(1)21(日)(〇) *********************************** |                |   |
| 智能订阅 | 約67人57015 ①                                            |                |   |
| 我的消息 | 出生日期: 🗇 选择日期                                           | 民族:            |   |
| 监督反馈 | 国籍:                                                    | 通讯地址:          |   |
|      | 通讯地址邮编:                                                | 工作单位:          |   |
|      | 工作地址:                                                  | 工作地址邮编:        |   |
|      | 所在单位任职:                                                | <b>学历:</b> 请选择 |   |
|      | 毕业学校:                                                  |                |   |
|      | 2 银行信息                                                 |                |   |
|      | *银行账号 请输入                                              | * 开户银行 请输入     |   |
|      | * 开户户名 王窦                                              |                |   |
|      | 保存                                                     |                |   |

## 第五步:填写申请表并上传附件,完成后点击提交申请,确认填写资料无误后,

### 点击确认提交。

#### **横琴粤澳深度合作区惠企利民服务平台**。返回工作台

| 基本信息                                                                                                    |                                                                                                    |                                                                                                    |                                                                                                    |                                                                                                    |                                                                                                   |                                                                                                    |                           |                                                                                                    |
|----------------------------------------------------------------------------------------------------|----------------------------------------------------------------------------------------------------|----------------------------------------------------------------------------------------------------|----------------------------------------------------------------------------------------------------|----------------------------------------------------------------------------------------------------|---------------------------------------------------------------------------------------------------|----------------------------------------------------------------------------------------------------|---------------------------|----------------------------------------------------------------------------------------------------|
|                                                                                                    |                                                                                                    |                                                                                                    |                                                                                                    |                                                                                                    |                                                                                                   |                                                                                                    |                           |                                                                                                    |
| 馨提示:                                                                                                    | _                                                                                                    |                                                                                                    | DET No                                                                                                    |                                                                                                    |                                                                                                   |                                                                                                    |                           |                                                                                                    |
| 1、为防止填写信息因意外                                                                                                    | ·丢失,请每隔5分钟,                                                                                                    | 点击"暂存" 打                                                                                                    | 女祖—— 火。                                                                                                    |                                                                                                    |                                                                                                   |                                                                                                    |                           |                                                                                                    |
| 2、标记为"必填"的内容                                                                                                    | ,必须填写。                                                                                                    |                                                                                                    |                                                                                                    |                                                                                                    |                                                                                                   |                                                                                                    |                           |                                                                                                    |
| 3、当内容超出时,可采用                                                                                                    | 附件方式,在填写相                                                                                                    | E中注明"见附                                                                                                    | 件**",或者在                                                                                                    | "附件清单"中,                                                                                                    | 和其他附件                                                                                             | 合并成一个                                                                                                    | 文件,上传到"无法填写全部             | 『内容的补充附件"中。                                                                                                    |
|                                                                                                    |                                                                                                    |                                                                                                    |                                                                                                    |                                                                                                    |                                                                                                   |                                                                                                    |                           |                                                                                                    |
|                                                                                                    |                                                                                                    |                                                                                                    |                                                                                                    | 横                                                                                                    | 琴粤澳深度台                                                                                            | 合作区社会工                                                                                                    | 作者职业水平评价奖励                |                                                                                                    |
|                                                                                                    |                                                                                                    |                                                                                                    | 横琴                                                                                                    | <b>琴粤澳深度</b>                                                                                                    | 合作区                                                                                               |                                                                                                    |                           |                                                                                                    |
|                                                                                                    |                                                                                                    | Ŧ                                                                                                    | t会工作者                                                                                                    | 职业水平评                                                                                                    | 2价奖励                                                                                              | 申请表                                                                                                    |                           |                                                                                                    |
|                                                                                                    | 姓名                                                                                                    | 王赛                                                                                                    | 性别                                                                                                    | 请选择 ~                                                                                                    | 民族                                                                                                | 请输入                                                                                                    |                           |                                                                                                    |
|                                                                                                    | 政治面貌                                                                                                    | 请输入                                                                                                    | 出生年月                                                                                                    | 一 选择日期                                                                                                    | -                                                                                                 |                                                                                                    |                           |                                                                                                    |
|                                                                                                    | 户口所在地                                                                                                    | 请输入                                                                                                    |                                                                                                    |                                                                                                    |                                                                                                   |                                                                                                    | - (照片)<br>线上申报无需上传        |                                                                                                    |
|                                                                                                    | 联系电话                                                                                                    | 13112392671                                                                                                    | 1                                                                                                    |                                                                                                    |                                                                                                   |                                                                                                    |                           |                                                                                                    |
|                                                                                                    | 学历                                                                                                    | 请选择                                                                                                    | ~                                                                                                    | 学位                                                                                                    | 请选择                                                                                               | $\sim$                                                                                                    |                           |                                                                                                    |
|                                                                                                    | 毕业院校                                                                                                    | 请输入                                                                                                    |                                                                                                    | 所学专业                                                                                                    | 请输入                                                                                               |                                                                                                    |                           |                                                                                                    |
|                                                                                                    | 3.T. 24+ 446 프니                                                                                                    | 身份证                                                                                                    |                                                                                                    |                                                                                                    |                                                                                                   |                                                                                                    |                           |                                                                                                    |
|                                                                                                    | 11-14-本型                                                                                                    | 1/J HL                                                                                                    |                                                                                                    | XT (# C T                                                                                                    | 421202100                                                                                         | 712175021                                                                                                    |                           |                                                                                                    |
| 琴粤澳深度合                                                                                                    | 道讯地址<br>作区2022年                                                                                                    | 1919年<br>1918年<br>王度社会                                                                                                    | <sup>预览 填<sup>1</sup><br/>工作者取</sup>                                                                                                    | <sup>证件号码</sup><br><sup>写检查</sup> <sup>智</sup><br><b>只业水平</b> (                                                                                                    | 431382199<br>存<br>平 <b>价奖</b>                                                                     | 712175021<br>是交申请<br><b>动</b>                                                                                                    |                           |                                                                                                    |
| <b>琴粤澳深度合</b>                                                                                                    | 通讯地址<br>通讯地址<br>作区2022年                                                                                                    | <b>唐度社会</b>                                                                                                    | <sup>预览 填<sup>到</sup></sup>                                                                                                    | <sup>证件号码</sup><br><sup>写检查</sup>                                                                                                    | 431382199<br>存<br>平价奖                                                                             | 712175021<br>建交申请<br><b>动</b>                                                                                                    |                           |                                                                                                    |
|                                                                                                    |                                                                                                    | ■■×<br>■■×<br>目度社会                                                                                                    | <sup>预览 填究</sup><br><b>工作者</b> 取                                                                                                    | <sup>证件号码</sup><br><sup>写检查</sup> 智<br><b>只业水平</b> ;                                                                                                    | 431382195<br>存<br>平价奖I                                                                            | 712175021<br>建交申请<br><b>动</b>                                                                                                    |                           |                                                                                                    |
| <b>琴粤澳深度合</b><br>基本信息 附件清单<br><b>親行示</b>                                                                                                    |                                                                                                    | ■ <b>東</b> 度社会                                                                                                    | <sup>预览 填<sup>,</sup><br/>注<b>工作者</b>取</sup>                                                                                                    | <sup>证件号码</sup><br><sup>冒检查</sup><br><b>冒</b><br><b>职业水平</b> ;                                                                                                    | 431382195<br>存<br>平价奖                                                                             | 712175021<br>建交申请<br>动                                                                                                    |                           | · · · · · · · · · · · · · · · · · · ·                                                                                                    |
| <b>琴粤澳深度合</b><br>基本信息                                                                                                    | 道讯地址<br>通讯地址<br>作区2022年<br>一件,必须上传。<br>学家以一个文件形式上                                                                                                    | <b>7 日本</b><br><b>7 日本</b><br><b>7 日</b><br><b>7 日</b><br><b>7 111</b><br><b>1111111111111</b> | 预览 填 <sup>3</sup><br><b>、工作者取</b>                                                                                                    | 证件号码<br>写检查 智<br><b>只业水平</b> ;                                                                                                    | 431382195<br>存<br>平 <b>价奖</b>                                                                     | 712175021<br>建交申请                                                                                                    | 1€。                       | ~                                                                                                    |
| 琴粤澳深度合           基本信息         附件清单                                                                                                    | 道讯地址<br>通讯地址<br>作作区2022年<br>件,必须上传。<br>禄以一个文件形式上付<br>他类型文件不超过500                                                                                                    | 7000年<br><b> </b>                                                                                                    | 預览 填 <sup>1</sup> <b>注工作者取</b> (件则先合并为一/<br>5、PNG、DOC、[                                                                                                    | 证件号码<br>写检查<br>智<br><b>只业水平</b><br>(建议DOC<br>DOCX、WPS、PD                                                                                                    | 431382195<br>存<br>平价奖I<br>或PDF或ZIP-<br>F, XLS, XL5                                                | 712175021<br>夏交申请<br>励<br>寄式)后再上<br>SX、ZIP 格式                                                                                                    | .作。<br><b>的文件。</b>        | ~                                                                                                    |
| 琴粤澳深度合           基本信息         附件清单            第提示            标记为"必备材料"的附            请按照附件要求,每条记            视频文件不超过2GB,其            对于大于一页的单个附件                                                                                                    | 道讯地址<br>通讯地址<br>作下区2022年<br>(中,必须上传。<br>2录以一个文件形式上;<br>他类型文件不超过50)<br>5、如审计报告等,建计                                                                                         | <b>「「「」」</b><br><b>「」」</b><br><b>「」」</b><br>「」」<br>「」」<br>「」」<br>「」」<br>「」」<br>「」」<br>「」」                                                                                                    | 预览 填 <sup>1</sup><br><b>注工作者取</b><br>(件则先合并为一/<br><b>、PNG、DOC、[</b><br>。                                                                                                    | 证件号码<br>写检查                                                                                                    | 431382195<br>存<br>平 <b>价奖</b><br><sup>或</sup> PDF或ZIP <sub>3</sub><br>F, XLS, XLS                 | 712175021<br>2交申请<br>広力<br>名式)后再上<br>SX、ZIP 格式                                                                                                    | .( <del>†</del> 。<br>的文件。 | ~                                                                                                    |
| 大部分的一个资本。<br>一次的一个资本。<br>一次的一个一个资本。<br>一次的一个。<br>一次的一个。<br>一次的一个。<br>一次的一个。<br>一、<br>一次的一个。<br>一次的一个。<br>一、<br>一次的一个。<br>一、<br>一、<br>一、<br>一、<br>一、<br>一、<br>一、<br>一、<br>一、<br>一、 | 道讯地址<br>通讯地址<br>作区2022年<br>作,必须上传。<br>记录以一个文件形式上<br>他类型文件不超过500<br>后,如审计报告等,建<br>件,以扫描或者拍照                                                                                | <b>     F度社会</b> 使,如果多个文     依,如果多个文     WM,格式为JPCC     WW,格式为JPCC     WK,前家の形式、确保反                                                                                                    | 预览 填空<br><b>、工作者取</b><br>(件则先合并为一<br>、<br>PNG、DOC、[<br>。<br>Sel 6 满断、否则将翻                                                                                                    | 证件号码<br>写检查 智<br>R业水平;<br><sup>个</sup> 文件(建议DOC<br>DOCX, WPS, PD<br>EV间单位信息的审                                                                                                    | 431382195<br>存<br><b>平价奖</b><br>或PDF或ZIP-<br>F, XLS, XLS<br>核, 直至专习                               | 712175021<br>建交申请<br>动<br>络式)后再上<br>"X、ZIP 格式<br>资金的审批                                                                                                    | 传。<br><b>的文件。</b><br>缓付。  | ~                                                                                                    |
| 医学粤澳深度合           基本信息         附件清单           B基本信息         附件清单           B提示            A标记为"必备材料"的附         、标记为"必备材料"的附           A. 请按照附件要求,每条记            A. 積按照附件要求,每条记            A. 積按照附件要求,每条记            A. 積按照附件要求,每条记            A. 積按照时本超过2GB,其            A. 对于大于一页的单个附件            M件林期的复印件或者原                                                                                                    | 道讯地址<br>通讯地址<br>作下区2022年<br>中,必须上传。<br>2录以一个文件形式上作<br>他类型文件不超过500<br>5、如审计报告等,建<br>"件,以扫描或者拍照                                                                             | <b>7 10 1</b><br><b>F度社会</b><br>作,如果多个文<br>M,格式为 JPC<br>減采用PDF格式<br>時候玩<br>時候玩<br>第件件                                                                                                    | <ul> <li>預览 填<sup>2</sup></li> <li>(工作者取)</li> <li>(件则先合并为一)</li> <li>(本)</li> <li>(本)</li> <li>(*)</li> <li>(*)</li></ul>                                                                                                    | 证件号码<br>写检查                                                                                                    | 431382199<br>存<br><b>平价奖</b><br>或PDF或ZIP<br><b>F、XLS、XLS</b><br>核,直至专巧                            | 712175021<br><b>家文申请</b>                                                                                                    | (传。<br><b>的文件。</b><br>褒付。 |                                                                                                    |
| 要等粤澳深度合<br>基本信息 附件清单<br>路<br>路<br>路<br>路<br>路<br>路<br>路<br>路<br>路<br>路<br>路<br>路<br>路                                                                                                    | 道讯地址<br>通讯地址<br>作下区2022年<br>作,必须上传。<br>记录以一个文件形式上付。<br>他类型文件不超过500<br>5、如审计报告等,建<br>代件,以扫描或者拍照的                                                                           | まか血<br>年度社会<br>作, 如果多个文<br>作, 如果多个文<br>が、<br>の形式, 確保足<br>割件<br>#<br>株平野价                                                                                                    | 预览 填 <sup>9</sup><br>ま<br>ま<br>本<br>本<br>本<br>本<br>本<br>本<br>本<br>本<br>本<br>本<br>本<br>本<br>本                                                                                                    | 证件号码<br>写检查 暂<br><b>只业水平</b> ;<br>个文件(建议DOC<br>DOCX、WPS、PD<br>影响单位信息的审                                                                                                    | 431382199<br>存<br>平 <b>价奖</b><br>或PDF或ZIP-<br>F、XLS、XLS<br>核,直至专环                                 | 712175021<br>認定申請<br>動<br>名式)后再上<br>(3)<br>名式)后再上<br>(3)<br>(3)<br>(4)<br>(5)<br>(4)<br>(5)<br>(4)<br>(5)<br>(5)<br>(5)<br>(5)<br>(5)<br>(5)<br>(5)<br>(5 | .传。<br><b>的文件。</b><br>爱付。 |                                                                                                    |
| <ul> <li>         、标记为"必备材料"的附         、标记为"必备材料"的附         、标记为"必备材料"的附         、请按照附件要求,每条记         、梳记为"必备材料"的附         、请按照附件要求,每条记         、梳现为文件不超过2GB,其         、对于大于一页的单个附件         、附件材料的复印件或者原         </li> <li>         附件标题         【必备材料】横导粤速速度         奖励申请表         </li> </ul>                                                                                                    | 道讯地址<br>通讯地址<br>作作区2022年<br>中,必须上传。<br>是以一个文件形式上作<br>他类型文件不超过500<br>年,如审计报告等,建<br>作,以扫描或者拍照                                                                               | <b>下京の加</b><br><b>下度社会</b><br>作,如果多个文<br>の形式,确保反                                                                                                    | 预览 填 <sup>3</sup><br>ま 工作者取<br>(件则先合并为一/<br>、 PNG、DOC、[<br>。<br>診<br>診済時、否则将新<br>■述                                                                                                    | 证件号码<br>写检查 暂<br><b>只业水平</b> ;<br>个文件 (建议DOC<br>DOCX、WPS、PD<br>S%的单位信息的审                                                                                                    | 431382199<br>存<br><b>平价奖</b><br>或PDF或ZIPi<br>F, XLS, XLS<br>核,直至专环                                | 712175021<br>家 中<br>請<br>訪<br>名式) 后再上<br>(茨全的审批)<br>文件名称<br>文件名称                                                                                          | 传。<br><b>的文件。</b><br>爱付。  | →<br>                                                                                                    |
| <ul> <li>         、标记为"必备材料"的附、请按照附件要求,每条记、机频文件不超过26B,其</li>         、树顶文件不超过26B,其         、划开大升一页的单个附件、附件材料的复印件或者原 <li>         附件标题         <ul> <li></li></ul></li></ul>                                                                                                    | 建筑地址<br>通讯地址<br>作作区2022年<br>作,必须上传。<br>记录以一个文件形式上一<br>他类型文件不超过500<br>。如审计报告等,建筑<br>作,以扫描或者拍照(<br>合作区社会工作者职业)                                                              |                                                                                                    | <ul> <li>預览 填空</li> <li>(件则先合并为一一、</li> <li>(件则先合并为一〇、</li> <li>(中) (中) (中) (中) (中) (中) (中) (中) (中) (中)</li></ul>                                                                                                    | 证件号码       写检查       冒       Q业水平;       个文件(建议DOCC)       >OOCX、WPS、PD       影响单位信息的审       同时需携带原件及复出                                                                               | 431382195<br>存<br>平 <b>价奖</b><br>或PDF或ZIP-<br>F, XLS, XLS<br>核, 直至专项<br>即件                        | 712175021<br><del>这中请</del><br>动<br>答式)后再上<br>"茨金的审批<br>文件各称                                                                                              | .传。<br><b>的文件。</b><br>爱付。 | →<br>→<br>→<br>→<br>→<br>→<br>→                                                                                                    |
| 琴 粤 澳 深 度 合<br>基本信息 附件清单                                                                                                    | 道讯地址<br>通讯地址<br>作下区2022年<br>中,必须上传。<br>家以一个文件形式上行<br>他类型文件不超过500<br>方,如审计报告等,建一<br>作,以扫描或者拍照(<br>日本本表表表示者表示)<br>合作区社会工作者职业(<br>日本表表表示者表示)                                 |                                                                                                    | 預览 填 <sup>1</sup> 第二作者取 (件则先合并为一/ 5、PNG、DOC、[ 6. 266清晰、否则将指 #述 夏印件,线下递交树和 夏印件,线下递交树和                                                                                                    | 证件号码<br>写检查 整<br>只业水平;<br>个文件(建议DOC<br>DOCX、WPS、PD<br>影响单位信息的审<br>日时需携带原件及复问<br>日时需携带原件及复问                                                                                            | 431382199<br>存<br>平 <b>介奖</b><br>或PDF或ZIP<br>F, XLS, XLS<br>核,直至专习<br>即件<br>即件                    | 712175021<br><b>这中请</b>                                                                                                    | 传。<br><b>的文件。</b><br>爱付。  | →                                                                                                    |
| <ul> <li>         、</li></ul>                                                                                                    | 建计文上<br>通讯地址<br>作作区2022年<br>作,必须上传。<br>2录以一个文件形式上一<br>他类型文件不超过500<br>行,如审计报告等,建<br>件,以扫描或者拍照问<br>任,以扫描或者拍照问<br>任,如审计报告等,建<br>件,以扫描或者拍照问<br>研查规定者。                         | スの加工         月度社会                 年度社会               年度社会               年度社会               年度社会                  作,如果多个文                  が正元                 作,如果多个文                 が正元                 が正元                 がた平平介                 各行正             上作打                 上作打                     和行正             上作打                                                                                                    | 预览 填 <sup>3</sup> <b>读工作者取</b> (件则先合并为一√<br>5、PNG、DOC、[<br>5.0 部時請紙、否则特額 ■述 夏印件,线下递交材料 夏印件,线下递交材料                                                                                                    | 证件号码       写检查       冒 <b>只业水平</b> 个文件(建议DOCC       个文件(建议DOCC、WPS、PD       Sh响单位信息的审       科时需携带原件及复/                                                                                | 431382199<br>存<br>理 <b>价奖</b><br>或PDF或ZIP<br>F、XLS、XLS<br>核,直至专项<br>即件<br>即件                      | 712175021<br><del>这文申请</del><br>动<br>名式)后再上<br>3次全的审批<br>3次全的审批<br>文件名称                                                                                   | 传。<br><b>的文件。</b><br>爱付。  |                                                                                                    |
|                                                                                                    | 道讯地址<br>通讯地址<br>作作区2022年<br>作,必须上传。<br>深以一个文件形式上付<br>他类型文件不超过500<br>行,如审计报告等,建<br>作件,以扫描或者拍照行<br>。如审计报告等,建<br>合作区社会工作者职业才<br>的证法港源居民往来内地站<br>职业资格证书<br>93號符存折或银行卡(储藏      | 第 前 単                群             新聞               群             新聞                 群             新聞               新聞                 群             新聞               新聞                 新聞               新聞                  新聞               新聞                 作               新聞               新聞                 作               新聞                   作               新聞               新聞                 を               新               新                 を               新               新                 が               が               ・                 が               ・               ・                 が               ・               ・               ・               ・               ・               ・               ・               ・ <td< td=""><td>預览 填空 第二年者取 (件则先合并为一// 5、PNG、DOC、[ 5、PNG、DOC、[ 6 8268清晰、否则将新 基述 夏印件,线下递交材料 夏印件,线下递交材料 数中请对象此项需提出</td><td>证件号码       写检查       冒       Q业水平;       个文件(建议DOCC)       次中,(建议DOCC)       DOCX、WPS、PD       影响单位信息的审       科时需携带原件及复       叫时需携带原件及复       文,即非损零户籍,;</td><td>431382195<br/>存<br/>理<b>介文之</b><br/>或PDF或ZIP<br/>F, XLS, XLS<br/>核, 直至专习<br/>可件<br/>即件</td><td>712175021<br/>認定申请<br/>动<br/>答式)后再上<br/>SX、ZIP 格式<br/>资金的审批<br/>文件名称</td><td>传。<br/><b>的文件。</b><br/>爱付。</td><td>↓</td></td<>                                                                                                    | 預览 填空 第二年者取 (件则先合并为一// 5、PNG、DOC、[ 5、PNG、DOC、[ 6 8268清晰、否则将新 基述 夏印件,线下递交材料 夏印件,线下递交材料 数中请对象此项需提出                                                                                                    | 证件号码       写检查       冒       Q业水平;       个文件(建议DOCC)       次中,(建议DOCC)       DOCX、WPS、PD       影响单位信息的审       科时需携带原件及复       叫时需携带原件及复       文,即非损零户籍,;                              | 431382195<br>存<br>理 <b>介文之</b><br>或PDF或ZIP<br>F, XLS, XLS<br>核, 直至专习<br>可件<br>即件                  | 712175021<br>認定申请<br>动<br>答式)后再上<br>SX、ZIP 格式<br>资金的审批<br>文件名称                                                                                            | 传。<br><b>的文件。</b><br>爱付。  | ↓                                                                                                    |
| 琴      學      梁      文      梁      李      學      梁      文      文      文      本      信息     新     新     新     加     特     新     新     花     初     学     和     新     和     新     和     新     和     新     和     新     和     新     和     新     和     新     和     新     和     新     和     和      和      和       和       和       和         和                                                  | 道讯地址<br>通讯地址<br>作作区2022年<br>一个文件形式上行。<br>记录以一个文件形式上行<br>他类型文件不超过500<br>元,如审计报告等,建计<br>件,以扫描或者拍照(<br>一)<br>在《书书》<br>《合作区社会工作者职业》<br>研证或港澳居民往来内地》<br>和业资格证书<br>的银行存折或银行卡(编辑 |                                                                                                    | <ul> <li>預览 填<sup>2</sup></li> <li>(二 作者取)</li> <li>(本 明)先合并为一/</li> <li>(本 明)先合并为一/</li> <li>(本 明)先合并为一/</li> <li>(本 明)先合并为一/</li> <li>(本 明)先合并为一/</li> <li>(本 明)先合并为一/</li> <li>(本 明)先合并为一/</li> <li>(本 明)先合并为一/</li> <li>(本 明)先合并为一/</li> <li>(本 明)先合并为一/</li> <li>(本 明)先合并为一/</li> <li>(本 明)先合并为</li> <li>(本 明)先合并, (本 正文材)</li> <li>(本 明)先合并, (本 正文材)</li> <li>(本 明)先合并, (本 正文材)</li> <li>(本 正文材)</li> <li>(本 正文材)</li> <li>(本 正文材)</li> <li>(本 正文材)</li> <li>(本 正本文材)</li> <li>(本 正本文本本)</li> <li>(本 正本文材)</li> <li>(本 正本文本)</li> <li>(本 正本文本)</li> <li>(本 正本文本)</li> <li>(本 正本本)</li> <li>(本 正本文本)</li> <li>(本 正本文本)</li> <li>(本 正本文本)</li> <li>(本 正本文本)</li> <li>(本 正本文本)</li> <li>(本 正本文本)</li> <li>(本 正本文本)</li> <li>(本 正本文本)</li> <li>(本 正本文本)</li> <li>(本 正本文本)</li> <li>(本 正本文本)</li> <li>(本 正本文本)</li> <li>(本 正本文本)</li> <li>(本 正本文本)</li> <li>(本 正本本)</li> <li>(本 正本)</li> <li>(本 正本本)</li> <li>(本 正本)</li> <li>(本 正本本)</li> <li>(本 正本)</li> <li>(本 正本)</li> <li>(本 正本本)</li> <li>(本 正本)</li> <li>(本 正本)</li> <li>(本 正本)</li> <li>(本 正本)</li> <li>(本 正本)</li> <li>(本 正本)</li> <li>(本 正本)</li> <li>(本 正本)</li> <li>(本 正本)</li> <li>(本 正本)</li> <li></li></ul> | 证件号码<br>写检查 暂<br>只业水平;<br>个文件(建议DOC<br>DOCX、WPS、PD<br>DOCX、WPS、PD<br>DOCX、WPS、PD<br>DOCX、WPS、PD<br>E%前单位信息的审<br>中时需携带原件及复<br>4.101需携带原件及复<br>4.101需携带原件及复<br>4.101需携带原件及复<br>4.101需用。 | 431382199<br>存<br><b>平 (介 笑)</b><br>或PDF或ZIP<br><b>F、XLS、XL</b><br>核,直至专习<br>可件<br>可件<br>可件<br>目件 | 712175021<br><b>交申请</b><br>动<br>名式)后再上<br>(茨全的审批)<br>文件名称                                                                                                 | 传。<br><b>约文件。</b><br>爱付。  | ₩ ₩ < |